### **Citizen Service Delivery**

"An Effective, Essential and Efficient initiative towards Digital Maharashtra"

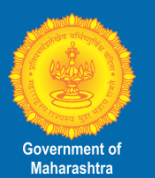

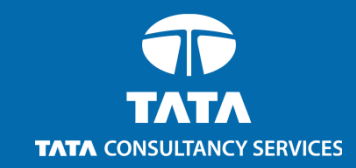

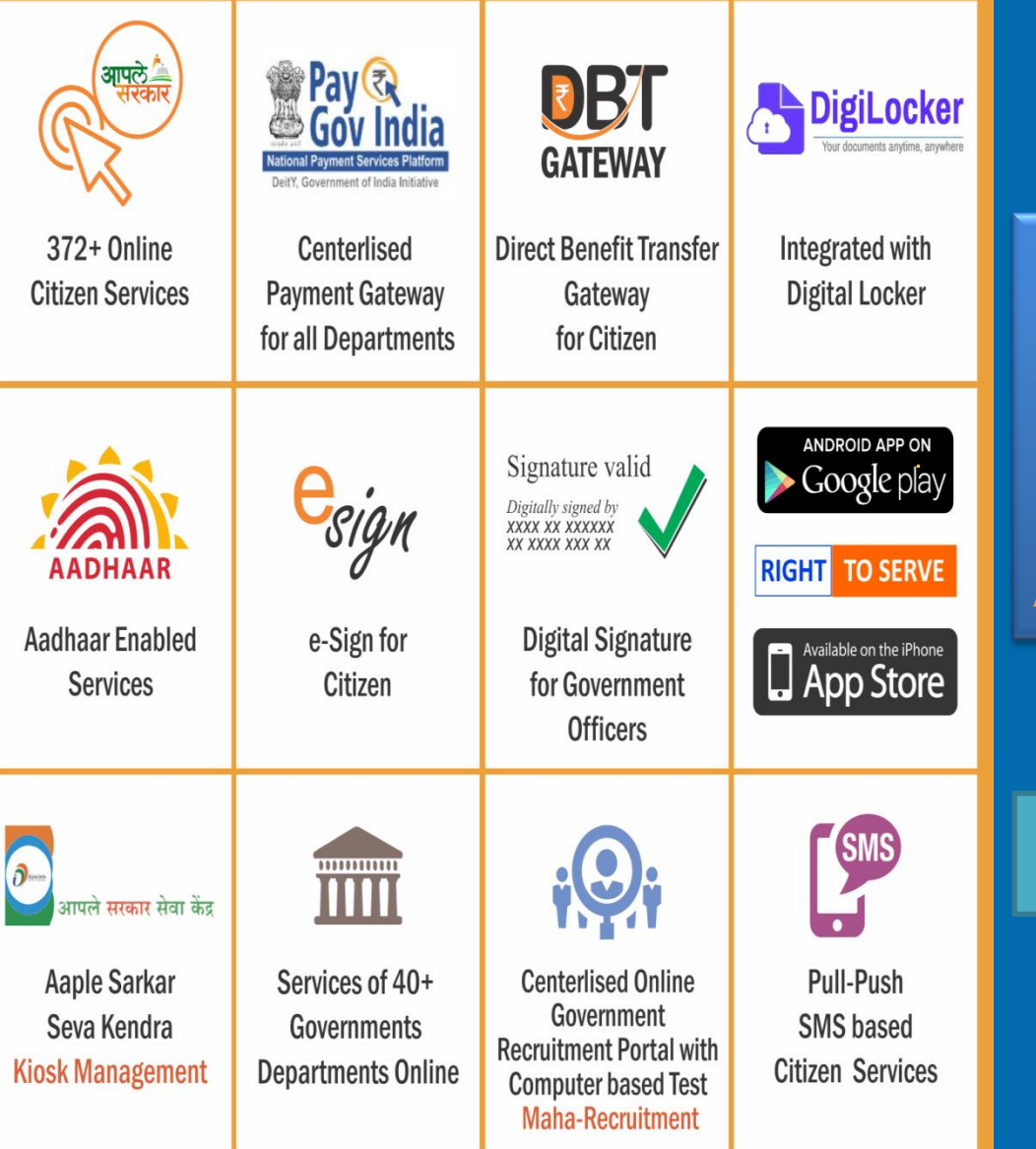

# Maharashtra State Excise Department License Renewal Application System

### User Manual

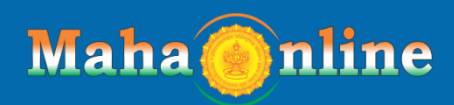

A Joint Venture between Govt. of Maharashtra & TCS

### **FL-II License Renewal Service**

License Number: 10 License Type: FL-II District: MUM License Number: 000010

USER ID: FLIIMUM000010 Password: Pass@123

URL: https://exciseservices.mahaonline.gov.in/

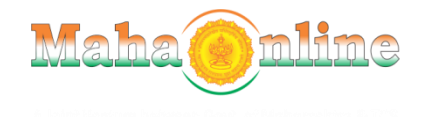

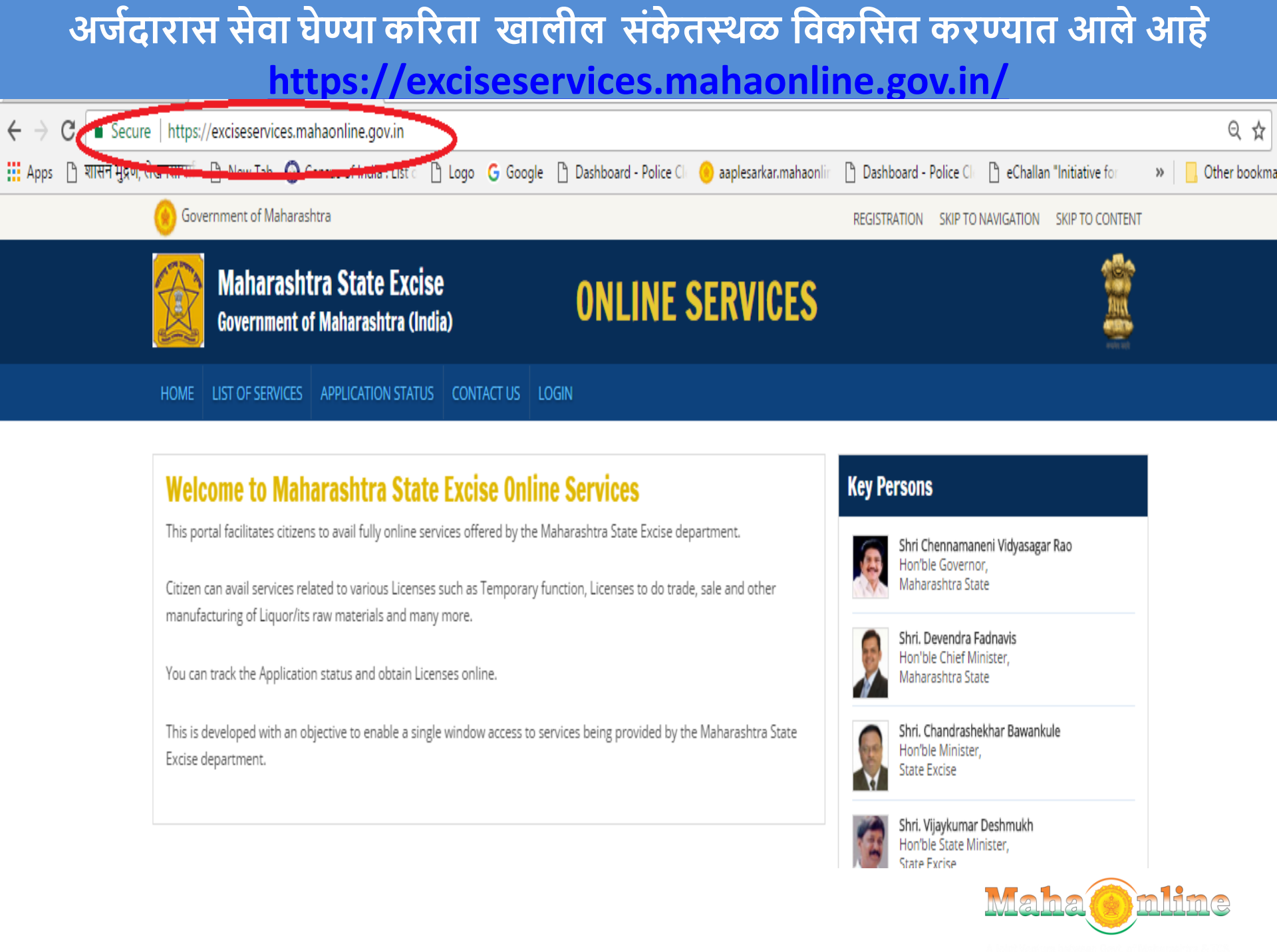

## Login ला केल्यानंतर खालील विंडो ओपन होईल.

| Maharashtra State Excise 🗙                                                                             |                                                                    |                                                                                                    | ∸ _ ⊡ ×           |
|----------------------------------------------------------------------------------------------------|--------------------------------------------------------------------|----------------------------------------------------------------------------------------------------|-------------------|
| $\leftrightarrow$ $\rightarrow$ C $\blacksquare$ Secure   https://exciseservices.mahaonline.gov.in/Log | in/Login                                                           |                                                                                                    | < ₹☆ :            |
| 🗰 Apps 🕒 शासन मुद्रण, लेखनसामर्श 🕒 New Tab 🧔 Census of India : List o                                  | 🗅 Logo 🛛 G Google 🕒 Dashboard - Police Cli 🤒 aaplesarkar.mahaonlir | Dashboard - Police Cline eChallan "Initiative for wave wave and the second second s | , Other bookmarks |
| 🛞 Government of Maharashtra                                                                            |                                                                    | REGISTRATION SKIP TO NAVIGATION SKIP TO CONTENT                                                                                                    |                   |
| <b>Maharashtra State Excis</b><br>Government of Maharashtra (Inc                                       | dia) ONLINE SERVICES                                               |                                                                                                    |                   |
| HOME LIST OF SERVICES APPLICATION STATUS                                                               | 5 CONTACT US LOGIN                                                 |                                                                                                    |                   |
| Log in Inter Username Inter User 2 Register H Ergot Password?                                          | you see above:                                                     |                                                                                                    |                   |

This is the official website of Maharashtra State Excise Government of Maharashtra, India. All Rights Reserved.

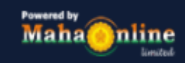

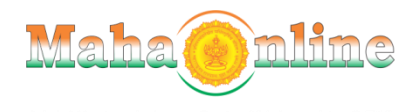

### LOGIN वर क्लिक केल्यानंतर खालील विंडो ओपन होईल.वरील युजर आयडी व पासवर्ड वापरून लॉगीन करावे.

### 🖈 Log in

| 2  | Enter Username |                                              |
|----|----------------|----------------------------------------------|
| ٩. | ****           |                                              |
|    | A WEAKE        | Try another<br>Enter the text you see above: |

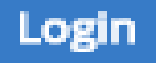

New User ? Register Here

Forgot Password?

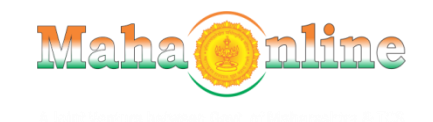

### LOGIN केल्यानंतर खालील स्क्रीन दिसते.

| State Excise Department X | +                                    |                           |              |                      |                                                                                                    |                      |                    |                          |                   |                  |           |        |       | -       | Ū |
|---------------------------|--------------------------------------|---------------------------|--------------|----------------------|----------------------------------------------------------------------------------------------------|----------------------|--------------------|--------------------------|-------------------|------------------|-----------|--------|-------|---------|---|
| → C ③ Not secure   te     | eststateexciseservic                 | es.mahaonl                | inegov.in/Fl | LII/FLII             |                                                                                                    |                      |                    |                          |                   | <b>0-</b> ☆      | •         | Ō      | 6     | •       |   |
| Government of             | t <b>ra State I</b><br>f Maharashtra | E <b>xcise</b><br>(India) |              |                      |                                                                                                    | C                    | NLI                | NE SERV                  | /ICE              | S<br>elcome Gold | Wines / L | Log Ou | nt ወ  |         |   |
| List of Services          | License Ren                          | newal for <sup>v</sup>    | Vendor Li    | cence for sa         | ale of foreig                                                                                         | n Liquor (Fo         | orm F.LII)         |                          |                   |                  |           |        |       |         |   |
| nse Renewal for Vendor    |                                      |                           |              |                      |                                                                                                    |                      |                    |                          |                   |                  |           |        |       |         |   |
| or (Form F.LII)           | Type Lice                            | ense No                   | Firm Name    | e Addres             | S                                                                                                    |                      |                    |                          |                   | GST No           | PanNo     | )      |       |         |   |
|                           | FL. II 10                            |                           | Gold Wine    | es When              | villa, Shop Nu                                                                                        | umber 4,Clair I      | Road, Bycull       | a west , Mumbai          |                   |                  |           | F      | Renew | License | е |
|                           |                                      |                           |              |                      |                                                                                                    |                      |                    |                          |                   |                  |           |        |       |         |   |
|                           | FLII Dashbo                          | ard                       |              |                      |                                                                                                    |                      |                    |                          |                   |                  |           |        |       |         |   |
|                           | FLII Dashbo                          | ard<br>▼                  | View         | Name T               | Service <b>T</b>                                                                                      | Date T               | Status             | Doc's Status             | Online Se         | ervice Charg     | ge Statu  | IS     | Recei | pt      |   |
| •                         | FLII Dashbo<br>App.No.<br>19519589   | ard<br>▼<br>45734F17      | View<br>View | Name ▼<br>Ajay Gupta | Service ▼<br>License<br>Renewal<br>for Vendor<br>Licence<br>for sale of<br>foreign<br>Liquor<br>(Form | Date ▼<br>17/04/2019 | Status<br>Approved | Doc's Status C<br>Done C | Online Se<br>Done | ervice Charg     | ge Statu  | 15     | Recei | pt      |   |

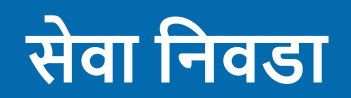

- The Basic data of License has been fetched from License Master, will show automatically on form
- □ Click on Renew License button as depicted below:

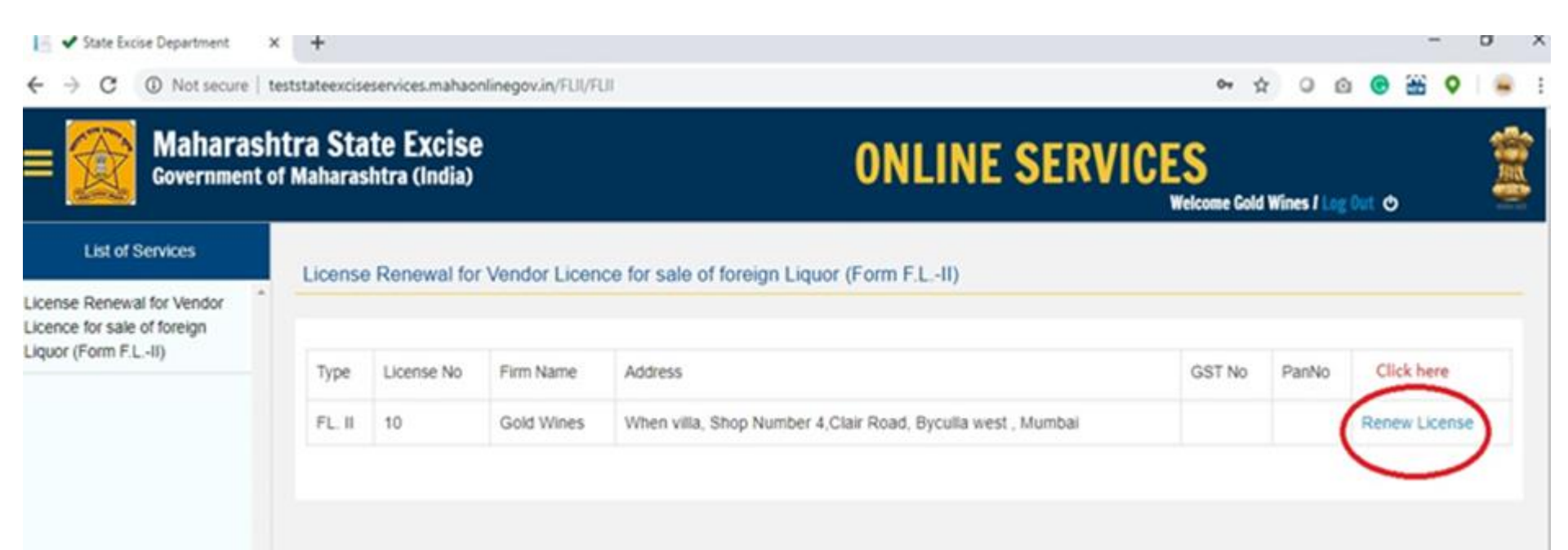

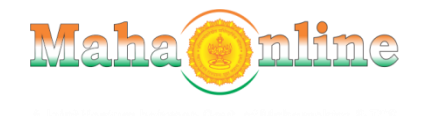

| <ul> <li>✓ State Excise Department × +</li> <li>← → C ① Not secure   teststateexciseservices.mahaonlinego</li> <li>Maharashtra State Excise<br/>Government of Maharashtra (India)</li> </ul>       | v.in/FLII/Renewal?q=dSraRTyMwxwwxzSFWFinJFFOK                           | OG4WT8i           | ☆ © © @                                |                |
|----------------------------------------------------------------------------------------------------|-------------------------------------------------------------------------|-------------------|----------------------------------------|----------------|
| License Renewal for: Vendor Licence for sale of foreign L                                                                                                    | iquor (Form F.LII)                                                      | Weic              | come Gold Wines / Log Out              | 0              |
| Renewal Period *                                                                                                    | Renewal From Date *                                                     | Renewal To Date * |                                        |                |
| Select Renewal Period                                                                                                    | 1/Apr/2019                                                              |                   |                                        |                |
| Renewal Fee (Payable in ₹) 1039500 Name Of the person/Partner, applying for online renewal license *                                                                                               | Entity of license(Firm Type) * Proprietory Relationship with licensee * | ▼<br>Mobile No. * |                                        |                |
| Verify OTP *                                                                                                    | Select Relationship                                                     | v                 |                                        | Send OTP       |
| 1) Are you uploading latest signature of all licensee / partner / autho<br>company on the Document upload section? * eststateexciseservices.mahaonlinegov.in/FLII/Renewal?q=dSraRTyMwxwwxzSFWFinJF | rized signatory/Directors of the<br>Yes No<br>FOK0G4wT8i#               |                   | ᄵ<br>ᇲᅆᆿᄪᆀᆀ                            | ENIC 18:28     |
| Uppe here to search                                                                                                    |                                                                         |                   | ~~~~~~~~~~~~~~~~~~~~~~~~~~~~~~~~~~~~~~ | ENG 17-04-2019 |
|                                                                                                    |                                                                         |                   |                                        |                |

#### There are 3 selection for Renewal period on application form as below shown: Renewal Period \*

| Select Renewal Period | • |
|-----------------------|---|
| Select Renewal Period |   |
| 1 Year                |   |
| 5 Year                |   |
| Other                 |   |
|                       |   |

On Selection of Renewal Period 1Year/5 years
 Payable fee will auto populate.

- On Selection of Other: It will be open to manually select to Renewal From Date, Renewal to Date and to put concern amount of payable Fee.
- Entity of license(Firm Type) Field will populate automatically from License Master Data.

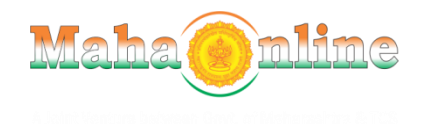

□ Enter Name Of the person/Partner, applying for online renewal license:

### □ Select Relationship with licensee.

| Name Of the person/Partner, applying for online | Relationship with licensee *                                                              | Mobile No. * |          |
|-------------------------------------------------|-------------------------------------------------------------------------------------------|--------------|----------|
| renewal license *                               | Select Relationship                                                                       | •            | Send OTP |
| Sunil Chavan                                    | Select Relationship                                                                       |              |          |
| Verify OTP *                                    | Own/Propetier<br>Partner<br>Director<br>Auth Signatory of Co.<br>MD of Co.<br>Legal heirs |              |          |

Enter person/Partner mobile number and click on Send OTP button to get OTP for mobile number verification:

□ Enter same OTP received on entered mobile number and click on Verify OTP button.

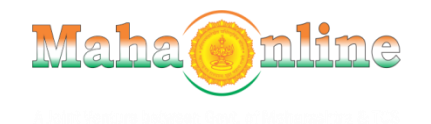

#### License Renewal for: Vendor Licence for sale of foreign Liquor (Form F.L.-II)

| Renewal Period *                                | Renewal From Date *          | Renewal To Date * |
|-------------------------------------------------|------------------------------|-------------------|
| Other •                                         | 01/Apr/ 2018                 | ▼ 31/Mar/ 2020    |
|                                                 |                              |                   |
| Renewal Fee (Payable III K)                     | Entity of license(Firm Type) |                   |
| 2122000                                         | Proprietory                  | Ŧ                 |
|                                                 |                              |                   |
| Name Of the person/Partner, applying for online | Relationship with licensee * | Mobile No. *      |
| renewal license *                               | Own/Propetier                | 7400423319        |
| Sunil Chavan                                    | OwnPropeder                  | . 1400420010      |
|                                                 |                              |                   |
| Venty OTP *                                     |                              |                   |

### □ Select Self Declaration Questionaries:

137872

# 1) Are you uploading latest signature of all licensee / partner / authorized signatory/Directors of the company on the Document upload section?

Verify OTE

| 1) Are you uploading latest signature of all licensee / partner / authorized |
|------------------------------------------------------------------------------|
| signatory/Directors of the company on the Document upload section? *         |

| ۲ | Yes | No |
|---|-----|----|
|   |     |    |

Remarks \*

Put Remarks here

### □ On Selection of No: need to put remarks-

1) Are you uploading latest signature of all licensee / partner / authorized signatory/Directors of the company on the Document upload section? \*

Yes No

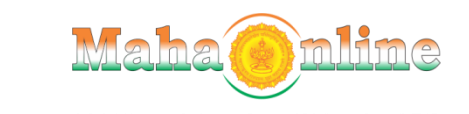

| 1) Are you uploading latest signature of all licensee / partner / authorized       |       | No   | Remarks *                                                                  |
|------------------------------------------------------------------------------------|-------|------|----------------------------------------------------------------------------|
| signatory/Directors of the company on the Document upload section? *               | 0 165 |      | Put Remarks here                                                           |
| 2) Is there any objection of any partner for renewal? *                            | Ves   | No.  | Enter Partner Objection *                                                  |
|                                                                                    | IC3   |      | Put Remarks here                                                           |
| 3) Any legal matter about renewal of license before any court of law /authority is | Yes   | No   | Legal Matter Remark *                                                      |
| pending ?                                                                          | 0.00  | 0.12 | Put Remarks here                                                           |
| 4) Is there any change in the Partnership of license? *                            | Yes   | No.  | Partnership license Change Remark *                                        |
|                                                                                    | 0 105 |      | Put Remarks here                                                           |
| 5) Is any change in the constitution/ Entity of the company? *                     | Yes   | No   | <ul> <li>Director Added</li> <li>Director Deleted</li> <li>Both</li> </ul> |
|                                                                                    |       |      |                                                                            |

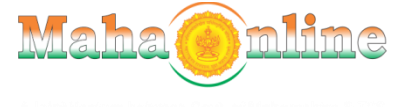

| 6) Is license cancelled or suspended at present? *        |                  | Suspension period *                        |
|-----------------------------------------------------------|------------------|--------------------------------------------|
|                                                           | Under suspension | 02/05/201X to 25/10/201X                   |
|                                                           | No               |                                            |
| 7) Is there any excise or any other Govt. dues pending? * |                  | Excise/other Govt. Dues Remark *           |
|                                                           | • res • No       | Put Remarks here                           |
| 8) Is there any Sales Tax dues are pending? *             | ● Yes 🔘 No       | Sale Tax dues Remark *<br>Put Remarks here |
| 9) Is there any Income Tax dues are pending? *            |                  | Income Tax dues Remark *                   |
|                                                           | ● Yes 🔘 No       | Put Remarks here                           |
| 10) Are you having valid FSSAI license? *                 | ● Yes 🔘 No       |                                            |

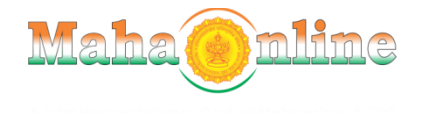

| 11) Are you having shop & establishment license? *                                | ) Yes | No   |                                          |
|-----------------------------------------------------------------------------------|-------|------|------------------------------------------|
| 12) Are you having approved feeder godown? *                                      | Yes   | No   |                                          |
| 13) Whether licensee or any member of his family /Partner holds any other         | Noc   | No   | Remarks *                                |
| scheduled license? *                                                              | 103   |      | Put Remarks here                         |
|                                                                                   |       |      |                                          |
| 14) Whether any partner/Director/Licensee has expired? *                          | Yes   | No   | Name of the deceased person *            |
|                                                                                   | 0     |      | Write Name of Person here                |
|                                                                                   |       |      |                                          |
| 15) Whether License is renewed, but no liquor transactions in the current year? * | Yes   | No   |                                          |
| 16) Are you having CL-FL-TOD-III License? *                                       |       | O No | CL-FL-TOD-III License No. *              |
|                                                                                   | • res |      | Enter CL-FL-TOD-III License No.          |
|                                                                                   |       |      | * Please Pay: ₹ 231000 through GRAS      |
|                                                                                   |       |      | "https://gras.mahakosh.gov.in/echallan/" |
|                                                                                   |       |      | Mahaonline                               |

| 11) Are you having shop & establishment license? *                                | ) Yes | No   |                                          |
|-----------------------------------------------------------------------------------|-------|------|------------------------------------------|
| 12) Are you having approved feeder godown? *                                      | Yes   | No   |                                          |
| 13) Whether licensee or any member of his family /Partner holds any other         | Noc   | No   | Remarks *                                |
| scheduled license? *                                                              | 103   |      | Put Remarks here                         |
|                                                                                   |       |      |                                          |
| 14) Whether any partner/Director/Licensee has expired? *                          | Yes   | No   | Name of the deceased person *            |
|                                                                                   |       |      | Write Name of Person here                |
|                                                                                   |       |      |                                          |
| 15) Whether License is renewed, but no liquor transactions in the current year? * | Yes   | No   |                                          |
| 16) Are you having CL-FL-TOD-III License? *                                       |       | 0.14 | CL-FL-TOD-III License No. *              |
|                                                                                   | • res |      | Enter CL-FL-TOD-III License No.          |
|                                                                                   |       |      | * Please Pay: ₹ 231000 through GRAS      |
|                                                                                   |       |      | "https://gras.mahakosh.gov.in/echallan/" |
|                                                                                   |       |      | Mahaonline                               |

### अर्जदाराने अर्ज भरून Submit वर click करावे.

#### Declaration

I here by declare that the particulars given above are correct.

I hereby undertake to abide by the conditions of the licence and the provisions of the Maharashtra Prohibition Act, 1949 and the rules, regulations and orders made the There-under from time to time.

I/We hereby further undertake to surrender the licence and agree to its cancellation, if considered necessary by the Government if it found at a subsequent stage that the information furnished by me / us is false.

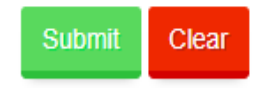

□ On Form Submission, below confirmation message will come- click on Save to proceed:

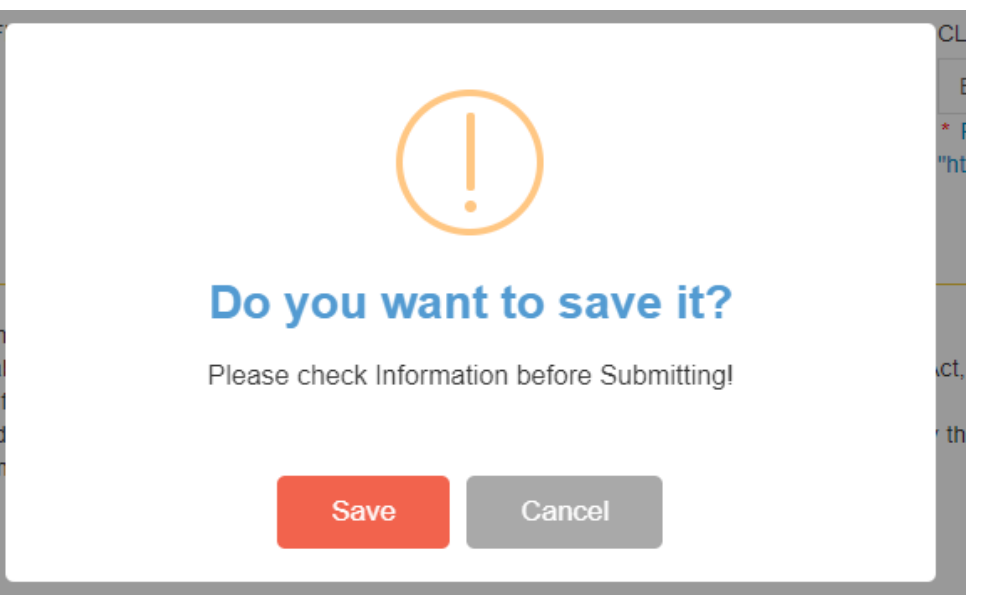

### अर्ज समावेश केल्या नंतर अर्जदारास खालील SMS प्राप्त होईल.

| (India)                                    |                                                                                                    | Welc                      |
|--------------------------------------------|----------------------------------------------------------------------------------------------------|---------------------------|
| ewal for:\                                 |                                                                                                    | Renewal To                |
|                                            | Message!                                                                                                    | 31/Mar/2                  |
| e (Payable ir                              | Your Application No. : 195198018B73 is Saved Successfully.                                                                | Name Of th<br>renewal lic |
|                                            | आपला अर्ज क्र.:- 195198018B73 जतन करण्यात आलेला आहे.                                                                      | Ajay Gur                  |
| with license                               | Your MahaWallet Token ID is: .                                                                                            | Verify OTP                |
| etier                                      | ΟΚ                                                                                                    | 172742                    |
| ploading latest sign<br>ectors of the comp | ature of all licensee / partner / authorized<br>any on the Document upload section? * <ul> <li>Yes</li> <li>No</li> </ul> |                           |
|                                            |                                                                                                    |                           |

A John' Yentura bolyreet: Gavt. of Mahamaining & TCS.

📄 💥 State Excise Department 🛛 🗙 🕂

#### σ×

← → C 0 Not secure | teststateexciseservices.mahaonlinegov.in/DocumentMaster/DocumentMaster

#### 🛧 🔾 🙆 🕒 🔛 🖓 🖢 😫

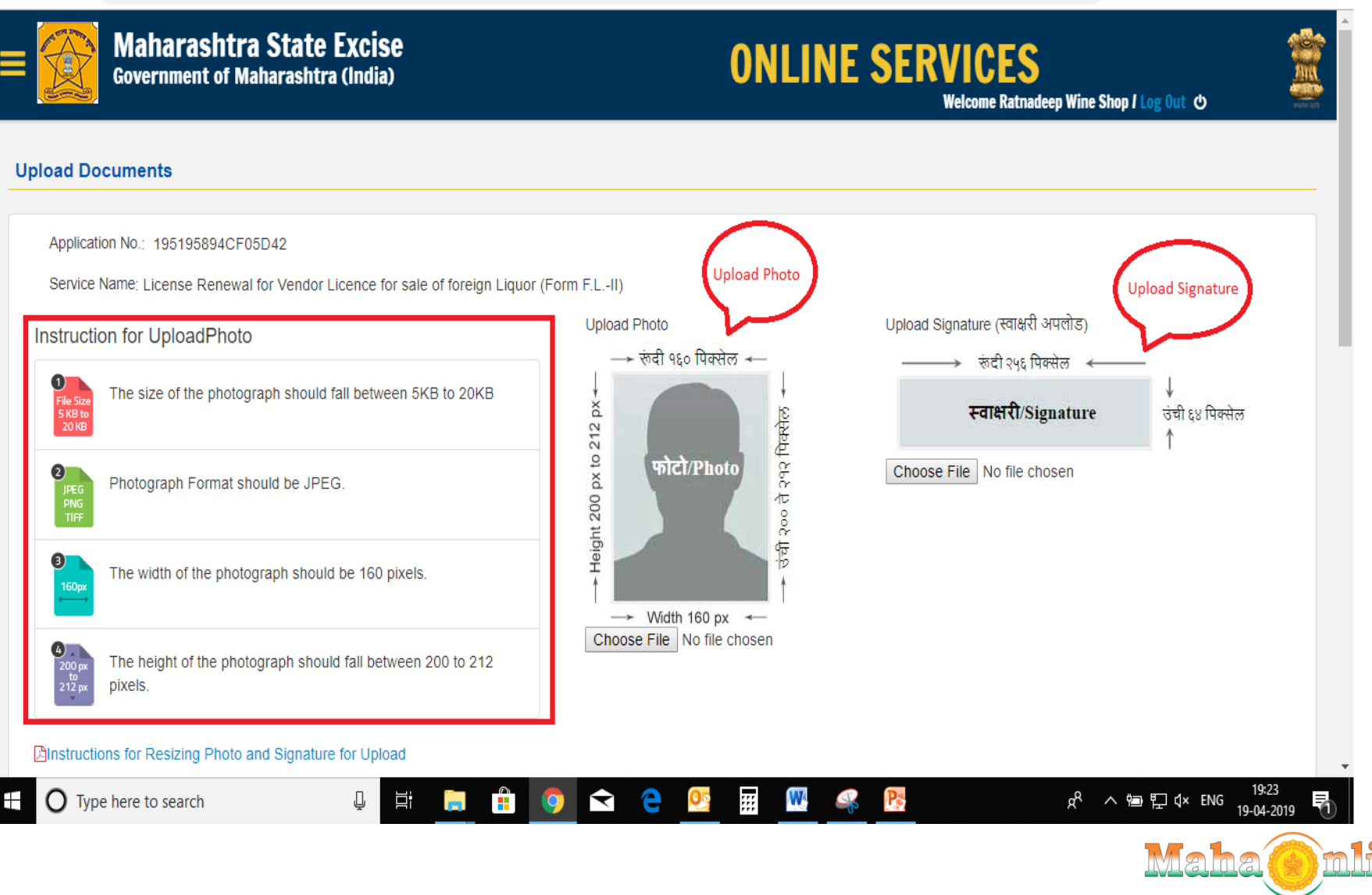

Instructions for Resizing Photo and Signature for Upload

- A Kindly crop your Photo Image And Signature Image from here
- Compress your PDF files here if they are larger than the upload limit

ZAll scanned documents should be in minimum DPI

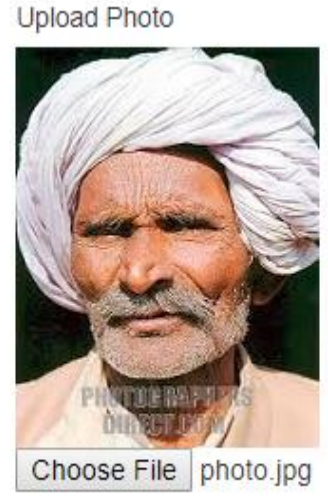

Upload Signature (स्वाक्षरी अपलोड)

Choose File sign.jpg

### 'Required Documents"

- Document Format should be JPEG/ PDF.
- The size of the documents between 75 KB to 100 KB.

IDENTITY PROOF OF APPLICANT (ANY ONE OF THE FOLLOWING)

Licensee ID Proof(PAN/Aadhaar) \*

Choose File No file chosen

- Upload photo as per prescribed in details (JPG format)
- 2. Upload Signature as per prescribed in details (jpg format)
- 3. Upload ID proof as per prescribed in details(PDF or JPG format)

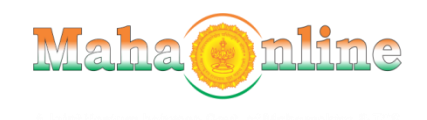

- Document Format should be JPEG/ PDF.
- The size of the documents between 75 KB to 100 KB.

| IDENTITY PROOF OF APPLICANT (ANY ONE OF THE FOLLOWING)                                                                                        |                                                                                                    |
|----------------------------------------------------------------------------------------------------|----------------------------------------------------------------------------------------------------|
| Licensee ID Proof(PAN/Aadhaar) * Upload ID proof Here<br>Choose File No file chosen                                                           |                                                                                                    |
| OTHER DOCUMENTS                                                                                                    |                                                                                                    |
| Original license copy * Choose File No file cl Upload License Copy & Other Documents here Income Tax certificate/ afficiently Sen Declaration | Sale Tax clearance certificate/ affidavit/ Self Declaration Choose File No file chosen Shop & establishment license copy |
| Choose File No file chosen                                                                                                    | Choose File No file chosen                                                                                               |
| FSSAI license Choose File No file chosen                                                                                                    |                                                                                                    |

submit

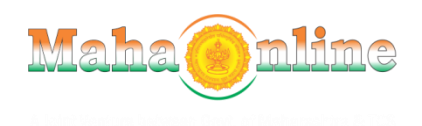

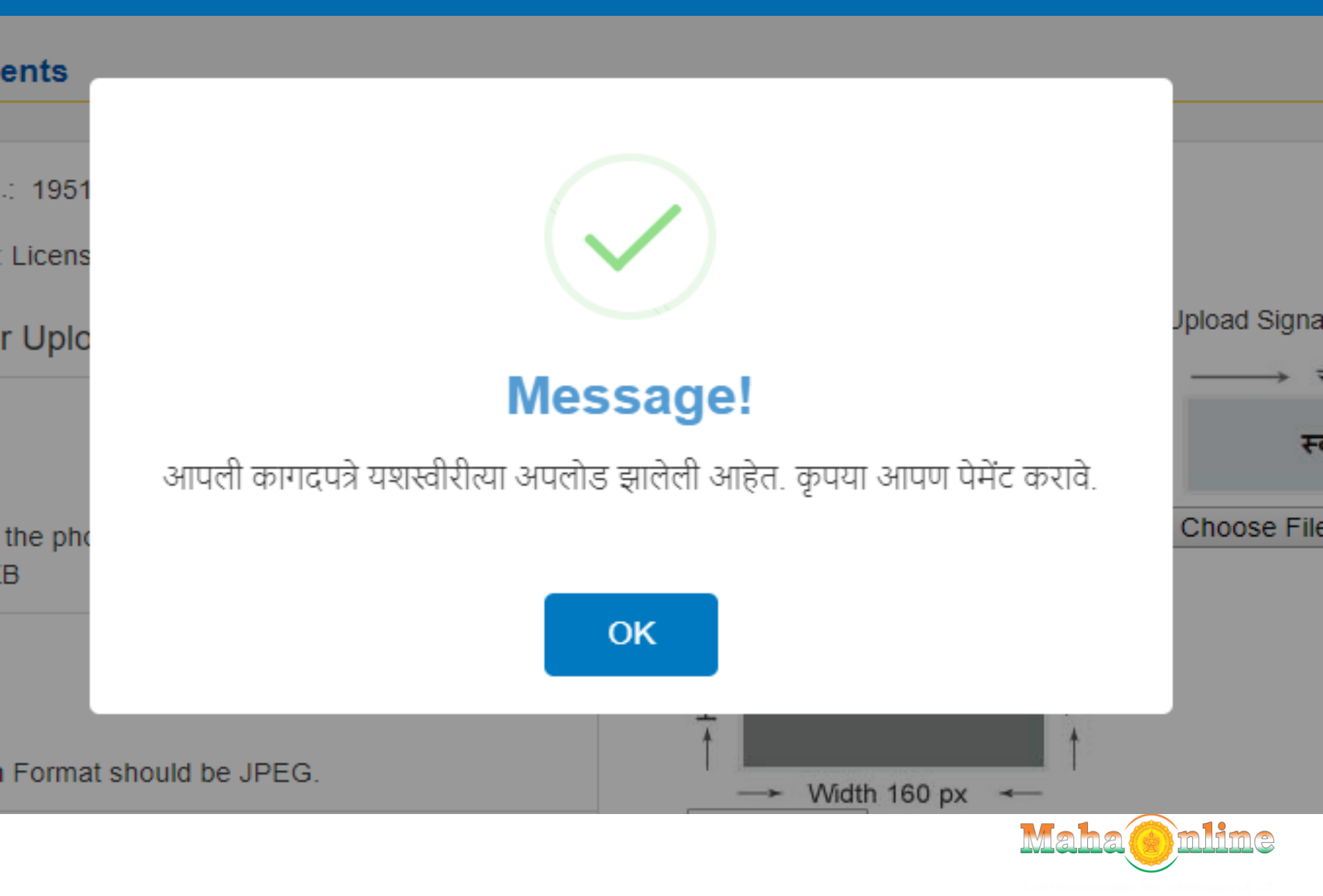

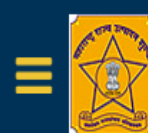

### Maharashtra State Excise Government of Maharashtra (India)

### **ONLINE SERVICES**

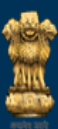

Welcome Ratnadeep Wine Shop I Log Out め

#### List of Services

License Renewal for Vendor Licence for sale of foreign Liquor (Form F.L.-II)

#### License Renewal for Vendor Licence for sale of foreign Liquor (Form F.L.-II)

| Туре      | License<br>No | Firm Name              | Address                                                               | GST No         | PanNo      |                  |
|-----------|---------------|------------------------|-----------------------------------------------------------------------|----------------|------------|------------------|
| FL.<br>II | 279           | Ratnadeep Wine<br>Shop | SHOP NO.2,94/A RAZZAK CHAMBERS, DR. MAHESHVARI ROAD<br>DONGARI MUMBAI | AA270717117022 | ALOPK9753H | Renew<br>License |

| I Dashboard      |      | up<br>do      | loadec<br>cumen                                                       | l the<br>it up | n On (<br>load li | dashboar<br>ink to up | rd we can find<br>load document |         |         |
|------------------|------|---------------|-----------------------------------------------------------------------|----------------|-------------------|-----------------------|---------------------------------|---------|---------|
| App.No. <b>T</b> | View | Name <b>T</b> | Service <b>T</b>                                                      | Date <b>T</b>  | Status            | Doc's Status          | Online Service Charge Status    | Receipt | Licence |
| 195195894CF05D42 | View | Ajay<br>Gupta | License<br>Renewal<br>for Vendor<br>Licence<br>for sale of<br>foreign |                | Pending           | Upload<br>Document    | Pending                         | Pending | Pending |

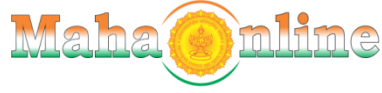

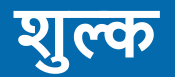

📔 🖌 State Excise Department 🛛 🗙 🕂

– 0 ×

:

🛧 🝳 🙆 🕒 😜 🔛

← → C ③ Not secure | teststateexciseservices.mahaonlinegov.in/Payment/FLIIPayment

|                                                                                  | <b>itra State Excise</b><br>f Maharashtra (India)                                                                                                    | ONLINE SERVICES<br>Welcome Ratnadeep Wine Shop / Log Out め         |                  |
|----------------------------------------------------------------------------------|----------------------------------------------------------------------------------------------------|--------------------------------------------------------------------|------------------|
| List of Services                                                                 | Make Payment                                                                                                    |                                                                    |                  |
| License Renewal for Vendor<br>Licence for sale of foreign<br>Liquor (Form F.LII) | It maharashtra (India)     Make Payment     Make Payment     * Please Pay License fees(     1039500 through GRAS "https://gras.mahakosh.gov.in/echallan/"     Disclaimer and Policies   Copyright © 2016 State Excise Department. All Rights Reserved.     Image: Copyright © 2016 State Excise Department. All Rights Reserved. |                                                                    |                  |
|                                                                                  | <u>* Please Pay License fees(₹) 10</u>                                                                                                    | <u>39500 through GRAS "https://gras.mahakosh.gov.in/echallan/"</u> |                  |
|                                                                                  |                                                                                                    |                                                                    |                  |
|                                                                                  | Disclaimer and Policies<br>Copyright © 2016 State Excise Department. All Rigi                                                                                                    | nts Reserved.                                                      | nline<br>limited |
| *                                                                                |                                                                                                    |                                                                    |                  |
| https://gras.mahakosh.gov.in/echallan/                                           |                                                                                                    |                                                                    |                  |
| Type here to search                                                              | Q 🛱 🚍 🔒 🧿                                                                                                    | - 숙 🔁 📴 🞹 🚾 陸 🧳 🔼 🚅 📌 へ 🖮 🛱 🗘 ENG 19-                              | 19:53<br>04-2019 |
|                                                                                  |                                                                                                    | Mahaonli                                                           | ne               |

# अर्जीचे शुल्क हे ग्रास वर भरावे

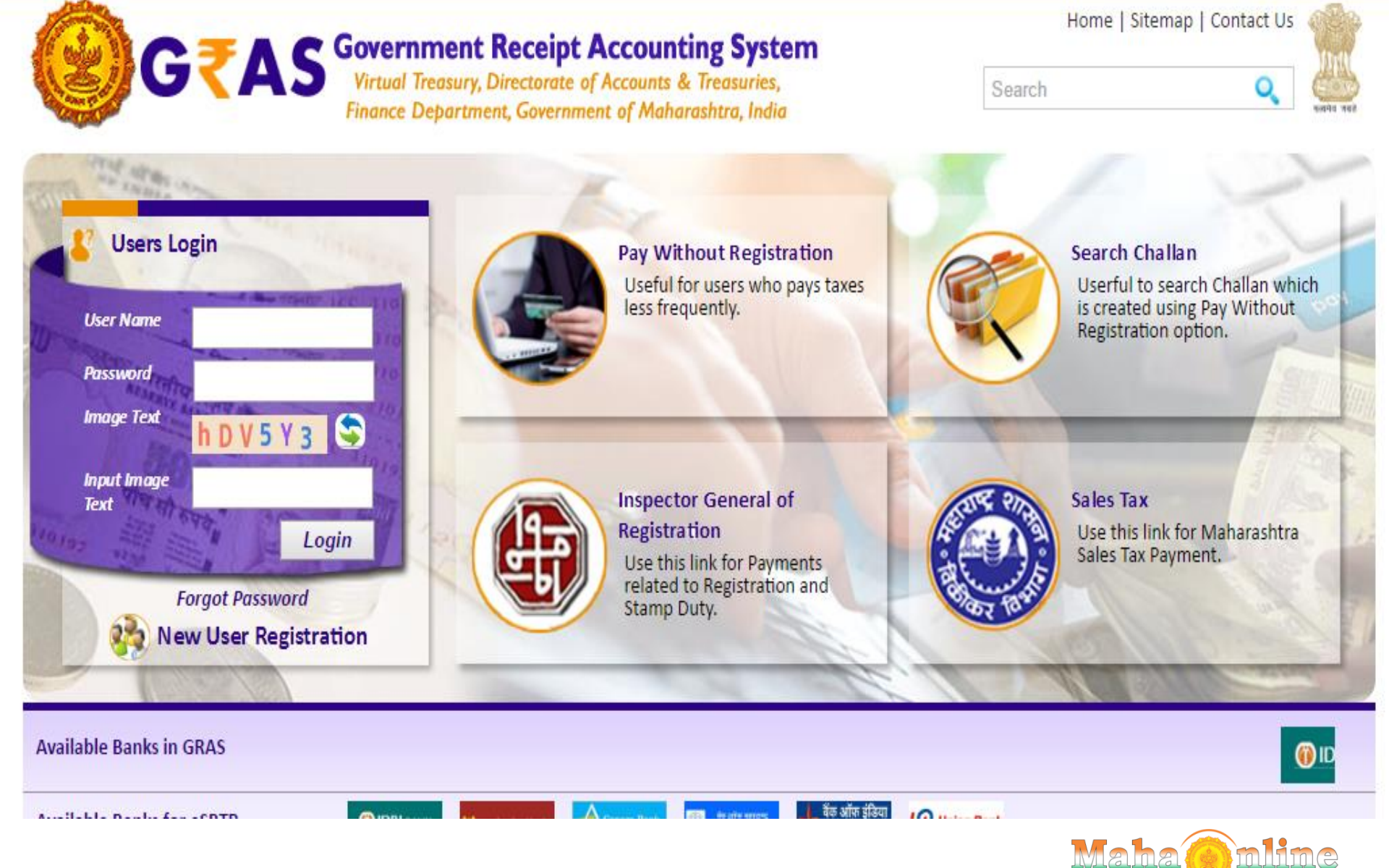

### अर्जदाराने अर्जाचे शुल्क चे Challen Upload करावे.

| Charge Status | Receipt  | Challan | Registration Fee Challan | Challan Fees | License | RejectedBy | Reason for Rejection |
|---------------|----------|---------|--------------------------|--------------|---------|------------|----------------------|
|               | Download | Done    | Done                     | Paid         | Pending | NA         | NA                   |
|               |          |         |                          |              |         |            |                      |
|               |          |         |                          |              |         |            |                      |
|               |          |         |                          |              |         |            |                      |
|               |          |         | $\frown$                 |              |         |            |                      |
|               | Download |         | Upload                   | Fees         | Pending | NA         | NA                   |
|               |          |         |                          |              |         |            |                      |
|               |          | Done    | Done                     | Paid         | Pending | ΝΔ         | NΔ                   |
|               | Download | Done    | Done                     | T did        | T chang |            |                      |
|               |          |         |                          |              |         |            |                      |

Maha

### अर्जदाराने अर्जाचे शुल्क चे Challen Upload करावे.

| submit   |
|----------|
| submit   |
|          |
| mber *   |
| 8274SSSS |
| submit   |
|          |
|          |
|          |
|          |
|          |
|          |
|          |

|                                                                                                    |                                                                          | Ch                                                      | 3       | ার্জি<br>বিজ্ঞান    | राने                                                                                              | अर्जा      | चे शु     | लक च         | ard              |                          |         |         |
|----------------------------------------------------------------------------------------------------|--------------------------------------------------------------------------|---------------------------------------------------------|---------|---------------------|---------------------------------------------------------------------------------------------------|------------|-----------|--------------|------------------|--------------------------|---------|---------|
| <ul> <li>Image: Image of the second second sec</li></ul> | ate Excise Department X                                                  | State Excise Department<br>Stateexciseservices.mahaonli | negov.i | × +<br>n/HomeDashbo | oard/Home[                                                                                        | Dashboard  |           | ashibu       | aru              | ☆ 0                      | -       | - o x   |
|                                                                                                    | Government of M                                                          | r <b>a State Excise</b><br>Maharashtra (India)          |         |                     |                                                                                                   |            | ONL       | INE SI       | ERVIC<br>Welcome | Ratnadeep Wine Shop / Lo | g Out 😃 |         |
| Li<br>License R<br>Licence fo<br>Liquor (Fo                                                                                                    | ist of Services<br>enewal for Vendor<br>or sale of foreign<br>orm F.LII) | Excise Departmer                                        | nt      |                     |                                                                                                   |            |           |              |                  |                          |         |         |
|                                                                                                    |                                                                          | App.No. <b>T</b>                                        | View    | Name ▼              | Service T                                                                                         | Date 🔻     | Status    | Doc's Status | Online S         | ervice Charge Status     | Receipt | Licen   |
|                                                                                                    |                                                                          | 195195894CF05D42                                        | View    | Ajay<br>Gupta       | License<br>Renewal<br>for Vendo<br>Licence<br>for sale of<br>foreign<br>Liquor<br>(Form<br>F.LII) | 19/04/2019 | Pending   | Done         | Done             |                          | NA      |         |
| ceipt Licence Fee Challan                                                                                                    |                                                                          | Application Fee Chall                                   | an      | Challan sta         | tus Re                                                                                            | jectedBy   | Reason fo | r Rejection  | Reapply          | License Certificate      | Appeal  | Renewal |
|                                                                                                    |                                                                          | Done                                                    |         | Paid                | NA                                                                                                | A          | NA        |              |                  | Pending                  | NA      |         |

🔒 📀 <

Ļ

ĪŪ

09

:::

W

Pe

Ø

 $\sim$ 

Ş

Type here to search

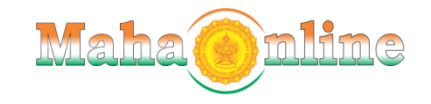

ダ<sup>A</sup> へ 雪 記 む× ENG 19:58 19-04-2019

### विभागाने login करण्याची आज्ञावली

Website

# Stateexcise.maharashtra.gov.in OR

# exciseservices.mahaonline.gov.in

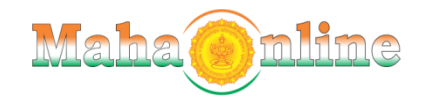

### **Citizen Service Delivery**

"An Effective, Essential and Efficient initiative towards Digital Maharashtra"

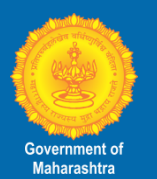

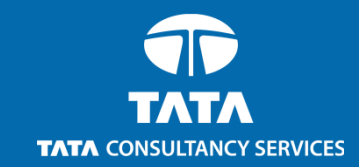

#### गपले BBI DigiLocker GATEWAY DeitY, Government of India Initiativ **Direct Benefit Transfer** 372+ Online Integrated with Centerlised **Digital Locker Citizen Services Payment Gateway** Gateway for all Departments for Citizen ANDROID APP ON Signature valid Google play Digitally signed by XXXX XX XXXXXX XX XXXX XXX XX sign AADHAAR RIGHT **TO SERVE** Aadhaar Enabled e-Sign for **Digital Signature** Available on the iPhone App Store for Government Services Citizen Officers (SMS .......... 0000 Ш आपले सरकार सेवा केंद्र Pull-Push Aaple Sarkar Services of 40+ **Centerlised Online** Government Seva Kendra Governments SMS based **Recruitment Portal with Kiosk Management Departments Online Citizen Services Computer based Test** Maha-Recruitment

# Thank You

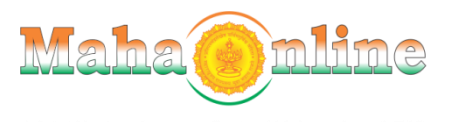